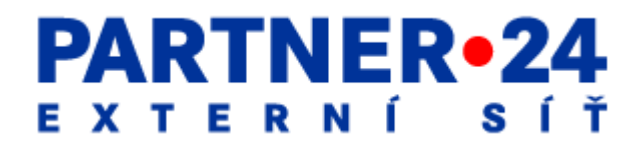

# User Guide Module SBOX

### **Document contents**

| 1. | Inserting new parcel                                | 1 |
|----|-----------------------------------------------------|---|
| 2. | . Parcels inserted                                  | 5 |
|    | 2.1 Displaying details of inserted parcel           | 5 |
|    | 2.2 Removing an inserted parcel                     | 6 |
| 3. | . Bulletin Board                                    | 7 |
| 4. | . Submitting information about third-party deposits | 9 |
| 5. | . Annex No. 1:                                      | 1 |

### 1. Inserting new parcel

After logging in to the SBOX module of the Partner24 application, click on the tab "Save Parcel".

The alternative option is to click on the tab "Parcels Inserted" and then on the button "Insert New Parcel". The Parcel Insertion screen is displayed (Figure 1).

| CSV soubor                                     | CSV file                                            |
|------------------------------------------------|-----------------------------------------------------|
| Další                                          | More                                                |
| Datum expirace                                 | Expiry date                                         |
| Datum vložení                                  | Date inserted                                       |
| Detail zásilky                                 | Parcel Details                                      |
| Chyby naleznete v příloze zásilky              | Find the errors in the parcel attachment            |
| Informací o vkladech třetích osob              | Information on third-party deposits                 |
| Nástěnka                                       | Bulletin Board                                      |
| Nestažené zásilky                              | Parcels not downloaded                              |
| Obrázek (PNG)                                  | Image (PNG)                                         |
| Odeslat zásilku                                | Submit / Send Parcel                                |
| Odstranit                                      | Remove                                              |
| Opravdu chcete odstranit tuto zásilku?         | Do you really want to remove this parcel?           |
| Potvrdit                                       | Confirm                                             |
| Předmět                                        | Subject                                             |
| Příjemce / Příjemci                            | Recipient / Recipients                              |
| Příklad                                        | Example                                             |
| Přiložit soubor                                | Add / Attach file                                   |
| Soubory                                        | Files                                               |
| Správa skupin                                  | Group Management                                    |
| Správa uživatelů                               | User Management                                     |
| Stáhnout                                       | Download                                            |
| Stáhnout vše                                   | Download all                                        |
| Stažená                                        | Downloaded                                          |
| test.txt                                       | test.txt                                            |
| Testovací skupina                              | Test Group                                          |
| Textový soubor                                 | Text file                                           |
| Тур                                            | Туре                                                |
| Uložení zásilky                                | Store Parcel                                        |
| Upozornění                                     | Notices                                             |
| Uživatel TEST FINI Vám zaslal zásilku:         | User TEST FINI has sent you a parcel:               |
| V souboru se nacházejí chybné záznamy. Extrakt | The file contains errors in data. An extract of the |
| chyb Vám bude zaslán pomocí zásilky.           | errors will be sent to you in a parcel.             |
| Velikost                                       | Size                                                |
| Vložené zásilky                                | Parcels Inserted                                    |
| Vložení zásilky                                | Parcel Insertion                                    |
| Vloženo uživatelem                             | Inserted by                                         |
| Vložit novou zásilku                           | Insert new parcel                                   |
| (volba 9)                                      | (option 9)                                          |

### **Dictionary:**

| Word dokument                | Word document               |
|------------------------------|-----------------------------|
| Zásilka                      | Parcel                      |
| Zásilka 1                    | Parcel 1                    |
| zasilka1_priklad.*           | parcel1_example.*           |
| zasilka25_priklad.*          | parcel25_example.*          |
| Zásilka "TEST2" není validní | Parcel "TEST2" is not valid |
| Zpráva                       | Message                     |
| Zrušit                       | Cancel                      |

Figure 1. Parcel Insertion [Vložení zásilky] :

| Nástěnka | Uložení zásilky | Vložené zásilky                                                        |                         |                     |
|----------|-----------------|------------------------------------------------------------------------|-------------------------|---------------------|
| Vložei   | ní zásill       | <b>(y</b>                                                              |                         |                     |
|          | Předmět         | Zásilka 1                                                              |                         |                     |
| 1        | Zpráva          | Příklad                                                                |                         |                     |
|          | Příjemce        | Petr Zaspal (CEN79844) - 8 kB/10 MB                                    |                         | •                   |
|          |                 |                                                                        |                         |                     |
| Soubory  | 0               |                                                                        |                         |                     |
|          |                 | zasilka1_priklad.doc<br>Typ<br>Word dokument                           | Velikost<br>188KB       | * Odstranit         |
|          |                 | zasilka1_priklad.xls<br><sup>Typ</sup><br>Excel                        | Velikost<br>9KB         | <b>X</b> Odstranit  |
|          |                 | <b>zasilka1_priklad.png</b><br><sup>Typ</sup><br>Obrázek (PNG)         | Velikost<br>396kB       | X Odstranit         |
|          |                 |                                                                        |                         | 2 ± Příložit soubor |
|          |                 |                                                                        |                         | Odeslat zásilku     |
| PART     | NER•24          | Helpline P24:<br>servicedesk@s-itsolutions.cz<br>956 772 277 (volba 9) | LEST FINI<br>⊞1.11.2016 |                     |
| Nástěnka | Uložení zásilky | Vložené zásilky                                                        |                         |                     |
| Vložer   | ní zásill       | ¢y                                                                     |                         |                     |
|          | Předmět         | TEST                                                                   |                         |                     |
|          | Zpráva          | TEST                                                                   |                         |                     |
|          | Přijemce        | FINI test                                                              |                         |                     |
|          |                 |                                                                        |                         |                     |
| Soubory  | 0               |                                                                        |                         |                     |
|          |                 | IC124566654_20160930.csv<br>Typ<br>CSV soubor                          | Velikost<br>297B        | X Odstranit         |
|          |                 |                                                                        |                         | 2. Přiložit soubor  |

Tab titled "Store Parcel" [Uložení zásilky]

### 1

Complete the field "Subject" [Předmět] – mandatory field, alphanumeric characters permitted, recommended field contents: client's name

Complete the field "Message" [Zpráva] – mandatory field, alphanumeric characters permitted, recommended field contents: client's name + date

Complete the field "Recipient" [Příjemce] – mandatory field, select from a list of recipients – recipient: client's name

Press the button "Attach File" [Přiložit soubor]- insert a file from your own "repository", a file in the .csv format, file name only in the format: client ID\_YYYYMMDD.csv (YYYYMMDD = year/month/day of the end of the calendar quarter for which the client is sending data; i.e., permitted values are only: YYYY1231, YYYY0930, YYYY0331, YYYY0630.

All the files inserted are shown on the screen. If any of the files have been inserted wrongly, they can be removed by clicking the button "Remove" [Odstranit] by the respective file.

Press the button "Send Parcel"

All the parcel recipients need to have sufficient space in their inbox. Inbox being filled can be seen next to the recipient's name.

Every recipient obtains an e-mail notification about the new parcel.

Once the parcel is sent, the Parcel Details screen is shown (Figure 2).

| Figure 2. Parcel         | Details [Uložení zásilky / D                            | etail zásilky]:    |                              |
|--------------------------|---------------------------------------------------------|--------------------|------------------------------|
| Nástěnka Uložení zásilky | Vložené zásilky                                         |                    |                              |
| Detail zásilky           |                                                         |                    |                              |
| Předmět                  | Zásilka 1                                               |                    |                              |
| Zpráva                   | Příklad                                                 |                    |                              |
| Datum vložení            | 01.06.2016 12:00                                        | Vloženo uživatelem | Kateřina Sahulová (CEN84709) |
| Datum expirace           | 11.06.2016 23:59                                        |                    |                              |
| Soubory                  |                                                         |                    |                              |
|                          | zasilka1_priklad.doc<br>Typ<br>Word dokument            | Velikost<br>187 KB |                              |
|                          | zasilka1_priklad.xls<br><sup>Typ</sup><br>Excel         | Velikost<br>8 KB   |                              |
|                          | zasilka1_priklad.png<br><sup>Typ</sup><br>Obrázek (PNG) | Velikost<br>395 KB |                              |
| ·                        |                                                         |                    | <b>≵</b> Stáhnout vše        |
| Příjemci                 |                                                         |                    |                              |
| Petr Zaspal(CEN79844)    |                                                         |                    |                              |
|                          |                                                         |                    |                              |

### 2. Parcels inserted

### 2.1 Displaying details of inserted parcel

After logging in the SBOX module of the Partner24 application, click on the tab "Parcels Inserted". The Parcels Inserted screen is displayed (Figure 3).

Figure 3. Parcels Inserted [Vložené zásilky]:

| Nástěnka Uložení zásilky v<br>Vložené zásilk | ložené zásilky <b>servi servi servi servi servi servi servi servi servi servi servi servi servi servi servi servi</b> |                                    |               |                        |
|----------------------------------------------|----------------------------------------------------------------------------------------------------|------------------------------------|---------------|------------------------|
| Zásilka 1<br>Příklad                         | Datum vložení<br>01.06.2016 12:00                                                                                     | Datum expirace<br>11.06.2016 23:59 | Stažená<br>Ne | <b>x</b> Odstranit     |
|                                              |                                                                                                    |                                    | E             | F Vložit novou zásilku |

On the screen displayed (Figure 3), click anywhere on the parcel for which you wish to view the details. The Parcel Details are displayed (Figure 4).

Figure 4. Details of inserted parcel [Uložení zásilky / Detail zásilky]:

| Nástěnka Uložení zásilky | Vložené zásilky                                          |                    |                              |
|--------------------------|----------------------------------------------------------|--------------------|------------------------------|
| Detail zásilky           | 1                                                        |                    |                              |
| Předmět                  | Zásilka 1                                                |                    |                              |
| Zpráva                   | Příklad                                                  |                    |                              |
| Datum vložení            | 01.06.2016 12:00                                         | Vloženo uživatelem | Kateřina Sahulová (CEN84709) |
| Datum expirace           | 11.06.2016 23:59                                         |                    |                              |
| Soubory                  |                                                          |                    |                              |
|                          | zasilka1_priklad.doc<br>Typ<br>Word dokument             | Velikost<br>187 KB |                              |
|                          | zasilka1_priklad.xls<br><sup>Typ</sup><br>Excel          | Velikost<br>8 KB   |                              |
|                          | zasilka1_priklad.png<br><sup>Typo</sup><br>Obråzek (PNG) | Velikost<br>395 KB |                              |
|                          |                                                          |                    | 🛓 Stáhnout vše               |
| Příjemci                 |                                                          |                    |                              |
| Petr Zaspal(CEN79844)    |                                                          |                    |                              |
|                          |                                                          |                    |                              |

### 2.2 Removing an inserted parcel

After logging in to the SBOX module of the Partner24 application, click on the tab "Parcels Inserted" [Vložené zásilky]. The Parcels Inserted screen is displayed (Figure 5).

### Figure 5: Removing a parcel

| Nástěnka Uložení zásilky Vlo | žené zásilky                      |                                    | Opravdu chcete odstranit tuto zásili |
|------------------------------|-----------------------------------|------------------------------------|--------------------------------------|
| Vložené zásilk               | у                                 |                                    | Zrušit 2 Potvrdit                    |
| Zásilka 1                    |                                   |                                    | 1 × Odstranit                        |
| TINUG                        | Datum vložení<br>01.06.2016.12:00 | Datum expirace<br>11.06.2016.23:59 | Stažená<br>Ne                        |

For the parcel you wish to remove, click on the button "Remove" [Odstranit] (point

1).

A request to confirm removal of the selected parcel is displayed. Click on the **button "Confirm**" [Potvrdit] (point 2) to confirm deletion.

 $\bigcirc$ 

Only a parcel that has not been downloaded yet can be removed.

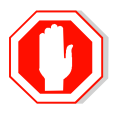

Every recipient obtains an e-mail notification about the parcel removal.

### 3. Bulletin Board

After logging in the SBOX module of the Partner24 application, click on the tab "Bulletin Board" [Nástěnka]. The Bulletin Board (Figure 6) with parcels for you is displayed.

### Figure 6: Bulletin Board [Nástěnka]

| PARTNER•24                                                        | Helpline P24:<br>servicedesk@s-itsolutions.cz<br>956 772 277 (volba 9) |                | ETEST FINI<br>1.11.2016 |                   |
|-------------------------------------------------------------------|------------------------------------------------------------------------|----------------|-------------------------|-------------------|
| Nástěnka Uložení zásilky Vložené z                                | ásilky                                                                 |                |                         |                   |
| Nástěnka                                                          |                                                                        |                |                         |                   |
|                                                                   |                                                                        |                |                         |                   |
| Upozornění                                                        |                                                                        |                |                         |                   |
| L Uživatel TEST FINI V<br>Datum vložení: 1.11.20                  | ám zaslal zásilku: Zásilka "TEST2" není validní<br>116 14:05:18        |                |                         | × Odstranit       |
| LUživatel TEST FINI V<br>Datum vložení: 1.11.20                   | ám zaslal zásilku: Zásilka "TEST2" není validní<br>16 14:04:35         |                |                         | × Odstranit       |
| Uživatel TEST FINI V<br>Datum vložení: 1.11.20                    | ám zaslal zásilku: TEST<br>116 14:03:27                                |                |                         | × Odstranit       |
|                                                                   |                                                                        |                |                         | Další             |
| Nactožoná zácilky                                                 |                                                                        |                |                         |                   |
|                                                                   |                                                                        |                |                         |                   |
| Zásilka "TEST2" není validní<br>Chyby paleznete v přiloze zásilky |                                                                        |                |                         | <b>≜</b> Stáhnout |
| Vložil                                                            | Datum vloženi                                                          | D              | atum expirace           |                   |
| TEST FINI                                                         | 01.11.2016 14:05                                                       | 1              | 1.11.2016 23:59         |                   |
| Zásilka "TEST2" není validní                                      | [                                                                      |                |                         |                   |
| Chyby naleznete v přiloze zásilky                                 |                                                                        |                |                         |                   |
| Viožil                                                            | Datum vložení                                                          | D              | atum expirace           |                   |
| TEST FINI                                                         | 01.11.2016 14:04                                                       | 1              | 1.11.2016 23:59         |                   |
| Dictionary                                                        |                                                                        |                |                         |                   |
| Nástěnka                                                          |                                                                        | Bulletin Board |                         |                   |
| Uložení zásilky                                                   |                                                                        | Store Parcel   |                         |                   |

| Uložení zásilky                   | Store Parcel                             |
|-----------------------------------|------------------------------------------|
| Vložené zásilky                   | Parcels Inserted                         |
| Upozornění                        | Notices                                  |
| Datum vložení                     | Date inserted                            |
| Uživatel                          | User                                     |
| Nestažené zásilky                 | Parcels not downloaded                   |
| Odstranit                         | Remove                                   |
| Další                             | More                                     |
| Stáhnout                          | Download                                 |
| Zásilka "TEST2" není validní      | Parcel "TEST2" is not valid              |
| Chyby naleznete v příloze zásilky | Find the errors in the parcel attachment |
| Datum expirace                    | Expiry date                              |

For a parcel which you wish to download with the complete contents, click "Download" [Stáhnout]. To view the parcel details, or download only some parts of its contents, click anywhere on the respective parcel.

After clicking on the parcel, the Parcel Details [Detail zásilky] screen is shown (Figure 7). In the Files section, you can download the individual files by clicking anywhere on them, or download everything by clicking on "Download All" [Stáhnout vše].

### Figure 7: Parcel Details [Detail zásilky]

| Nástěnka Uložení zásilky | Vložené zásilky                                          |                    |                           |              |
|--------------------------|----------------------------------------------------------|--------------------|---------------------------|--------------|
| Detail zásilky           |                                                          |                    |                           |              |
| Předmět                  | Zásilka 25                                               |                    |                           |              |
| Zpráva                   | Příklad                                                  |                    |                           |              |
| Datum vložení            | 01.06.2016 12:00                                         | Vloženo uživatelem | Arnošt Kobliha (CEN85496) |              |
| Datum expirace           | 11.06.2016 23:59                                         |                    |                           |              |
| Soubory                  |                                                          |                    |                           |              |
|                          | zasilka25_priklad.png<br><sup>Typ</sup><br>Obrázek (PNG) | Velikost<br>395 KB |                           |              |
|                          | zasilka25_priklad.xls<br><sup>Typ</sup><br>Excel         | Velikost<br>8 KB   |                           |              |
|                          |                                                          |                    | 4                         | Stáhnout vše |

### 4. Submitting information about thirdparty deposits

When using the SBOX module of the Partner24 application to submit information about third-party deposits, follow the instructions for inserting parcels (see Chapter 1 of this Manual – Inserting new parcel).

Each inserted file undergoes validation, in which its name, coding, number of fields etc. are checked. For details of the checks, see Annex 1 to this Manual.

The data have to be submitted in the CSV data format.

The name of each file being sent has to be in following format: identifier\_YYYYMMDD.csv, where the identifier is the client's ID number and YYYYMMDD is the date for which the data in the file are generated, i.e.: YYYY1231, or YYYY0930, or YYYY0331, or YYYY0630, respectively.

In case a file does not pass the check, you will see an error message (Figure 8) and a list of errors will be sent to you as an ordinary parcel in the SBOX module (Figure 9). The parcel can then be downloaded normally (see Chapter 3 of this Manual). The file "errors.xls" in the parcel contains a list of all errors that were found in the file that you inserted.

#### Figure 8. Error message:

| Nástěnka Uložení zásilky   | Vložené zásilky Správa uživatelů Správa skupin             |  |  |  |
|----------------------------|------------------------------------------------------------|--|--|--|
| Vložení zásilk             | Vložení zásilky                                            |  |  |  |
|                            |                                                            |  |  |  |
| v souboru se nachazeji chy | ibne zaznamy. Extrakt cnyb vam bude zasian pomoci zasiiky. |  |  |  |
| Předmět                    | Zásilka                                                    |  |  |  |
| Zpráva                     | Informaci o vkladech třetich osob                          |  |  |  |
| Příjemce                   | Testovaci skupina 1 - 4 B/50 MB                            |  |  |  |
|                            |                                                            |  |  |  |
| Soubory                    |                                                            |  |  |  |
|                            |                                                            |  |  |  |
|                            | Typ Velikost                                               |  |  |  |
|                            | Textovy soubor 4B Costraint                                |  |  |  |
|                            | ▲ Přiložit soubor                                          |  |  |  |
|                            | Odeslat zásilku                                            |  |  |  |

#### Dictionary

| Nástěnka                                     | Bulletin Board                                            |
|----------------------------------------------|-----------------------------------------------------------|
| Uložení zásilky                              | Store Parcel                                              |
| Vložené zásilky                              | Parcels Inserted                                          |
| Vložení zásilky                              | Parcel Insertion                                          |
| Správa uživatelů                             | User Management                                           |
| Správa skupin                                | Group Management                                          |
| V souboru se nacházejí chybné záznamy.       | The file contains errors in data.                         |
| Extrakt chyb Vám bude zaslán pomocí zásilky. | An extract of the errors will be sent to you in a parcel. |
| Předmět                                      | Subject                                                   |
| Zásilka                                      | Parcel                                                    |

| Zpráva          | Message              |
|-----------------|----------------------|
| Příjemce        | Recipient            |
| Soubory         | Files                |
| Тур             | Туре                 |
| Velikost        | Size                 |
| Textový soubor  | Text file            |
| Odstranit       | Remove               |
| Přiložit soubor | Add / Attach File    |
| Odeslat zásilku | Submit / Send Parcel |

#### Figure 9. Parcel detail with a list of errors:

| Nástěnka Uložení zásilky | Vložené zásilky Správa uživatelů Správa skupin                             |
|--------------------------|----------------------------------------------------------------------------|
| Detail zásilky           |                                                                            |
| Předmět                  | Soubor test txt není validní                                               |
| Zpráva                   | Chyby naleznete v příloženém excelovém souboru                             |
| Datum vložení            | 15.09.2016 09:22         Vloženo uživatelem         Filip Novák (CEN84997) |
| Datum expirace           | 25.09.2016 23:59                                                           |
|                          |                                                                            |
| Soubory                  |                                                                            |
|                          | errors.xls<br>Typ Velikost<br>Excel 4 KB                                   |
|                          | test.txt<br>Typ Velikost<br>Textový soubor 4 B                             |
|                          | 🛓 Stáhnout vše                                                             |
| Příjemci                 |                                                                            |
| Filip Novák(CEN84997)    |                                                                            |
|                          |                                                                            |

| PARTNER•24               | Helpline P24:<br>servicedesk@s-itsolutions.cz<br>956 772 277 (volba 9) |                    | LEST FINI | ČESKÁ          |
|--------------------------|------------------------------------------------------------------------|--------------------|-----------|----------------|
| Nástěnka Uložení zásilky | Vložené zásilky                                                        |                    |           |                |
| Detail zásilky           |                                                                        |                    |           |                |
| Předmět                  | Zásilka "TEST2" není validní                                           |                    |           |                |
| Zpráva                   | Chyby naleznete v přiloze zásilky                                      |                    |           |                |
| Datum vložení            | 01.11.2016 14:05                                                       | Vloženo uživatelem | TEST FINI |                |
| Datum expirace           | 11.11.2016 23:59                                                       | )                  |           |                |
| Soubory                  |                                                                        |                    |           |                |
|                          | Typ<br>Excel                                                           | Velikost<br>6 KB   |           |                |
|                          | ApplicationRoles.csv<br>Typ<br>CSV soubor                              | Velikost<br>2 KB   |           |                |
|                          |                                                                        |                    |           | 📥 Stáhnout vše |
| Příjemci                 |                                                                        |                    |           |                |
|                          |                                                                        |                    | 0         |                |

#### Dictionary

| Detail zásilky                    | Parcel Details                           |
|-----------------------------------|------------------------------------------|
| Předmět                           | Subject                                  |
| Zásilka "TEST2" není validní      | File "TEST2" is not valid                |
| Zpráva                            | Message                                  |
| Chyby naleznete v příloze zásilky | Find the errors in the parcel attachment |
| Datum vložení                     | Date inserted                            |
| Vloženo uživatelem                | Inserted by                              |
| Datum expirace                    | Expiry date                              |
| Soubory                           | Files                                    |
| Тур                               | Туре                                     |
| Velikost                          | Size                                     |
| Stáhnout vše                      | Download all                             |
| Příjemci                          | Recipients                               |
| Soubor test.txt není validní      | File test.txt is not valid               |

#### Wrong file name: Helpline P24: servicedesk@s-itsolutions.cz 956 772 277 (volba 9) LEST FINI ČESKÁ PARTNER•24 Nástěnka Uložení zásilky Vložené zásilky Vložení zásilky Soubor ApplicationRoles.csv nepodpovídá požadavkům na pojmenování souboru TEST3 Předmět TEST3 Zpráva Příjemce FINI test Soubory ApplicationRoles.csv Velikost CSV soubor 2kB × Odstranit 1 Přiložit soubor

#### **Dictionary:**

| Nástěnka                                | Bulletin Board                                     |
|-----------------------------------------|----------------------------------------------------|
| Uložení zásilky                         | Store Parcel                                       |
| Vložené zásilky                         | Parcels Inserted                                   |
| Vložení zásilky                         | Parcel Insertion                                   |
| Soubor ApplicationRoles.csv nepodpovídá | File ApplicationRoles.csv does not conform to file |
| požadavkům na pojmenování souboru       | naming requirements                                |
| Předmět                                 | Subject                                            |
| TEST3                                   | TEST3                                              |
| Zpráva                                  | Message                                            |
| Příjemce                                | Recipient                                          |
| Soubory                                 | Files                                              |
| Тур                                     | Туре                                               |
| CSV soubor                              | CSV file                                           |
| Velikost                                | Size                                               |
| Odstranit                               | Remove                                             |
| Přiložit soubor                         | Add File                                           |

#### File containing errors:

| rife containing            | cituis.                                                                |                          |                    |
|----------------------------|------------------------------------------------------------------------|--------------------------|--------------------|
| PARTNER•24                 | Helpline P24:<br>servicedesk@s-itsolutions.cz<br>956 772 277 (volba 9) | ▲TEST FINI<br>前1.11.2016 |                    |
| Nástěnka Uložení zásilky   | Vložené zásilky                                                        |                          |                    |
| Vložení zásilk             | (y                                                                     |                          |                    |
| V souboru se nacházejí chy | /bné záznamy. Extrakt chyb Vám bude zaslán pom                         | iocí zásilky.            |                    |
| Předmět                    | TEST2                                                                  |                          |                    |
| Zpráva                     | TEST2                                                                  |                          |                    |
| Příjemce                   | FINI test                                                              |                          |                    |
|                            |                                                                        |                          |                    |
| Soubory                    |                                                                        |                          |                    |
|                            | IC12454_20160930.csv<br>Typ<br>CSV soubor                              | Velikost<br>6228         | <b>x</b> Odstranit |
|                            |                                                                        |                          | ▲ Přiložit soubor  |

#### **Dictionary:**

| V souboru se nacházejí chybné záznamy.       | The file contains errors in data.                 |
|----------------------------------------------|---------------------------------------------------|
| Extrakt chyb Vám bude zaslán pomocí zásilky. | An extract of the errors will be sent to you in a |
|                                              | parcel.                                           |
| Předmět                                      | Subject                                           |
| TEST2                                        | TEST2                                             |
| Zpráva                                       | Message                                           |
| Příjemce                                     | Recipient                                         |

### Parcel containing errors (for error details, see the tab "Bulletin Board" [Nástěnka]; parcel named "Errors" (see Figure 9)

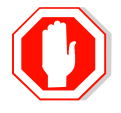

If you are being asked to submit information about third-party deposits, it has to be done by the  $5^{th}$  calendar day of the first month of a quarter at the latest.

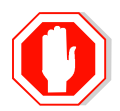

You will be notified by e-mail in advance of the forthcoming date of submission.

In the event of any problems with the above procedures, please contact the PARTNER24 application help desk: by e-mail at: <u>business24@csas.cz</u> by telephone at: 956 777 888 Monday – Friday 8.00 am – 6.00 pm

## **5.** Annex No. 1:

| Attribute  | Data type   | Format   | Description        | Specification                                                                                                    |         |          | Data checking at the handover             |
|------------|-------------|----------|--------------------|----------------------------------------------------------------------------------------------------|---------|----------|-------------------------------------------|
|            |             |          |                    |                                                                                                    | Primary | Required | of data to ČS                             |
|            |             |          |                    |                                                                                                    | key     | field    |                                           |
| DATE_VALID | DATE        | YYYYMMDD | Date at which data |                                                                                                    | Х       | YES      | 1) Date format (YYYYMMDD)                 |
|            |             |          | are valid          |                                                                                                    |         |          | 2) Date is not in the Future              |
| IDC        | VARCHAR(10) |          | Beneficiary ID     | If Type of beneficiary TYPE = F >><br>Birth Number (only numeric part);<br>if Type of beneficiary TYPE = P >><br>Company Id. No;<br>if Type of beneficiary TYPE = C >> e.g.<br>date of birth + sequence number<br>with preceding zeros to a total<br>length of 10 characters<br>in the format YYYYMMDD99, or<br>YYMMDD99999, or other proprietary<br>identification by bailout bank;<br>if Type of beneficiary TYPE = X >><br>other identification by bailout bank<br>(use f.e. in the case of legal entities,<br>which have not been assigned an<br>Company Id. No) | X       | YES      | 1) Format – maximum string<br>length (10) |

| ТҮРЕ    | CHAR(1)     | Type of beneficiary                      | <ul> <li>F = natural person (including<br/>entrepreneurs)</li> <li>P = legal entity</li> <li>C = person with no personal<br/>identification number</li> <li>X = other</li> <li>Other values are not allowed</li> </ul> | X | YES | 1) check for allowed values F, P,<br>C, X                                                        |
|---------|-------------|------------------------------------------|----------------------------------------------------------------------------------------------------|---|-----|--------------------------------------------------------------------------------------------------|
| NAME    | VARCHAR(80) | Beneficiary name                         | Name and surname of natural<br>person,<br>Name of company of legal entity                                                                                                    |   | YES | 1) Format – maximum string<br>length (80)                                                        |
| STREET  | VARCHAR(80) | Street of<br>beneficiary's<br>address    | Format: name of street/road,<br>number/numbers                                                                                                    |   | YES | 1) Format – maximum string<br>length (80)                                                        |
| СІТҮ    | VARCHAR(80) | City of beneficiary's<br>address         |                                                                                                    |   | NO  | 1) Format – maximum string<br>length (80)                                                        |
| ZIP     | CHAR(6)     | Post code of<br>beneficiary's<br>address | International post code                                                                                                    |   | NO  | 1) Format – maximum string<br>length (6)                                                         |
| COUNTRY | CHAR(2)     | City of beneficiary's<br>address         | Must match the table of keys I ISO 3166-1 alpha-2                                                                                                    |   | YES | 1) Check attributes according to<br>the table of keys ISO 3166-1<br>alpha-2 (2 positions country |

|                |          |                                                                                                    |                                                                                                    |   |     | code)* Updating values of RDS                                                                                                    |
|----------------|----------|----------------------------------------------------------------------------------------------------|----------------------------------------------------------------------------------------------------|---|-----|----------------------------------------------------------------------------------------------------|
|                |          |                                                                                                    |                                                                                                    |   |     | may not be automatic.                                                                                                    |
| INSURANCE_FLAG | CHAR(1)  | Attribute of                                                                                                    | Allowed attributes:                                                                                                    |   | YES | 1) Check for allowed attributes                                                                                                    |
|                |          | beneficiary's<br>insurance<br>determining,<br>whether the<br>beneficiary is<br>entitled to the<br>insurance of<br>deposit. | A = should be insured,<br>N = should not be insured<br>All conditions in § 41c of Act no.<br>21/1992 Coll., on Banks, as<br>amended, have to be considered |   |     | A, N                                                                                                    |
| ACCOUNT_PREFIX | CHAR(6)  | Account prefix                                                                                                    | Bank account prefix,<br>Empty field in case of account with<br>no prefix                                                                                   | X | YES | <ol> <li>The Values contains only<br/>numbers.</li> <li>In case of non-empty field is<br/>implemented check<br/>algorithm according to<br/>Decree No. 169/2011of the<br/>ČNB.**</li> </ol>  |
| ACCOUNT_NUMBER | CHAR(10) | Account number                                                                                                    | Bank account number                                                                                                    | x | YES | <ol> <li>The Values contains only<br/>numbers.</li> <li>In case of non-empty field is<br/>implemented check algorithm<br/>according to Decree No.</li> <li>169/2011of the ČNB.**</li> </ol> |

| AMOUNT | NUMBER(18,2) | Beneficiary's      | Amount in the account belonging to  | YES | 1) Check for format              |
|--------|--------------|--------------------|-------------------------------------|-----|----------------------------------|
|        |              | amount held on     | beneficiary, the number without the |     | (18 positions, 2 decimal places; |
|        |              | account in account | thousands separator                 |     | without the thousands            |
|        |              | currency           |                                     |     | separator)                       |

\* http://data.okfn.org/data/core/country-list

\*\* http://www.cnb.cz/miranda2/export/sites/www.cnb.cz/en/legislation/decrees/decree\_169\_2011.pdf

The extract shall be:

- in csv format,
- encoded in UTF-8,
- attributes shall be delimited by "|" (code 124 decimal, 0x7C hexadecimal).
- values for all character based (textual) data types (CHAR, VARCHAR) should be enclosed in between characters " (code 34 decimal, 0x22 hexadecimal), for example "Josef Novák"
- characters " and "|" are not permitted within any attribute value (as this would corrupt the structure).
- comma shall be used as a decimal point used in the amount attribute (","), for example: 99999,99
- the extract filename shall conform to the following structure: ID\_YYYYMMDD.csv, where
  - ID represents Czech business id (identifikační číslo IČ) of the reporting financial institution, for example 45244782
  - YYYYMMDD represents the effective date of the data provided by the financial institution, for example 20170331 for the end of Q1.